# 第61回日本赤十字社医学会総会 事前参加登録マニュアル

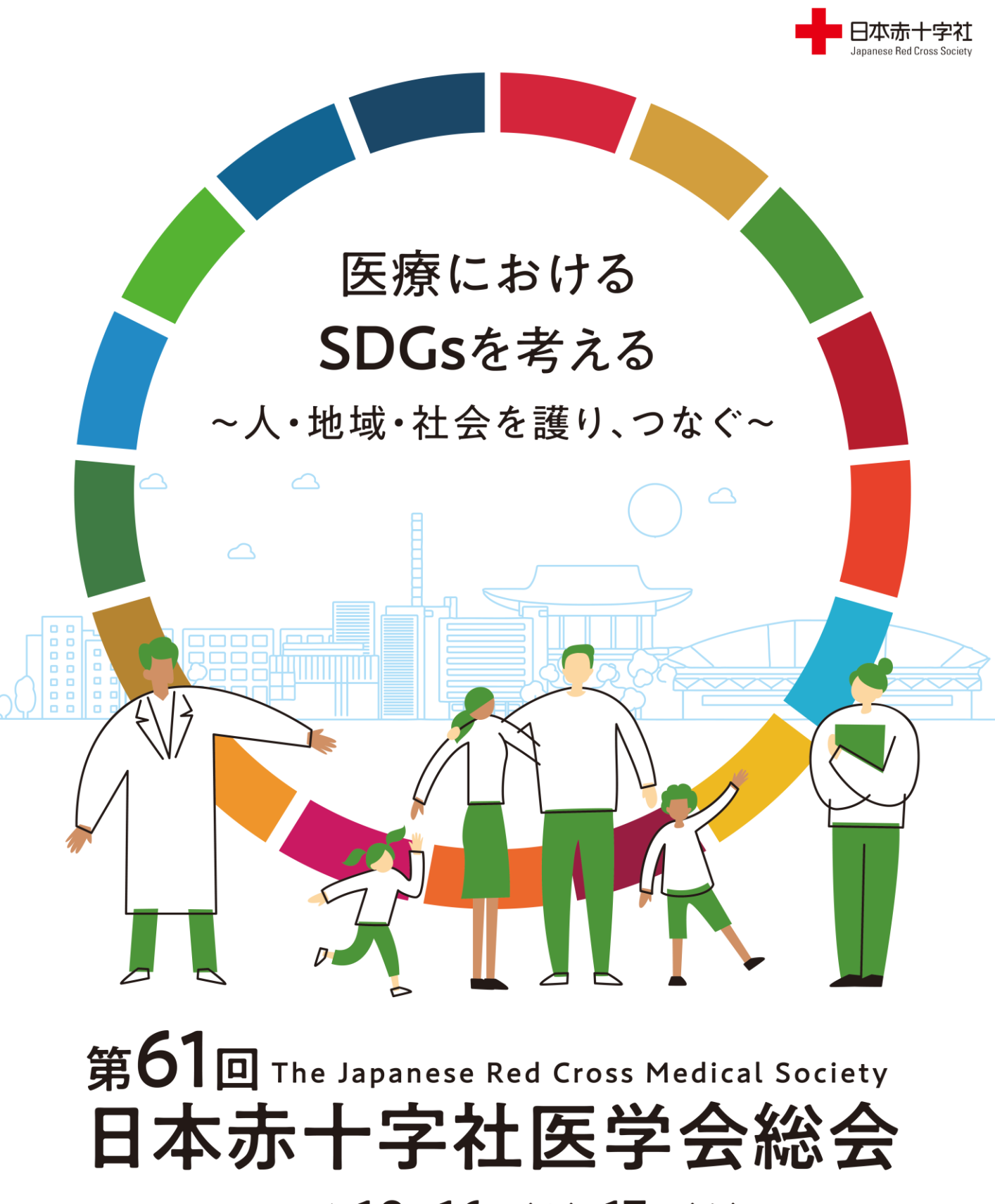

2025年10月16日(木)・17日(金) 会場 大宮ソニックシティ 会長 清田 和也 さいたまま+宇病院 院長

参加登録に関するお問合せ先:

第61回日本赤十字社医学会総会 運営事務局 〒103-8276 東京都中央区日本橋3-10-5 オンワードパークビルディング 株式会社コングレ内 TEL: 03-3510-3701 FAX: 03-3510-3702 E-mail: jrcms61-reg@congre.co.jp

## 本総会HP:

https://www.congre.co.jp/jrcms61/

Step 1:

総会ホームページ「事前参加登録」ページ下部のボタンをクリックして、 参加登録システムにアクセスしてください

#### 事前参加登録ページURL: https://www.congre.co.jp/jrcms61/registration/index.html

※メールでのお問い合わせにご協力をお願いいたします

| 事前参加登録はこちらから                                                                        |                                        |                            |
|-------------------------------------------------------------------------------------|----------------------------------------|----------------------------|
|                                                                                     | 事前参加登録                                 |                            |
| 個人情報保護について                                                                          |                                        |                            |
| 本総会の参加登録の際にお預かりいたしま<br>登録いただいた個人情報は、必要なセキュ                                          | した内容は、本総会運営準備に関する<br>リティ対策を講じ、厳重に管理いたし | 目的以外では使用いたしません。また、ご<br>ます。 |
| お問い合わせ先                                                                             |                                        |                            |
| 第61回日本赤十字社医学会総会 運営事務局<br>株式会社コングレ内<br>〒103-8276 東京都中央区日本橋3-10-5<br>オンロードパークビルディング25 | 5                                      |                            |

Step 2 :

参加登録システムにアクセス後、下図のページが表示されますので、 「アカウントの新規登録」ボタンから参加登録アカウントを作成してください。 アカウント作成後、ログインIDとパスワードが発行されます。

| A 10/12                                                                                                    | お知らせ                                                                                                    |
|----------------------------------------------------------------------------------------------------|----------------------------------------------------------------------------------------------------|
| •                                                                                                    | 2025/5/8 参加登録を開始しました。                                                                                                    |
| 関連リンク                                                                                                    | Control         Control         Control           Additional and additional and additional and additional and additional and additional additional additionadditionadditextended additional additextended additional addi |
| 日本赤十字社HP 図<br>第61回日本赤十字社医学会総会 図                                                                                | ログイン<br>既にアカウント情報を登録済みの方は、発行されているログインIDとパスワードを入力してログインしてください。                                                                                                    |
| お問い合わせ先                                                                                                    |                                                                                                    |
| ご不明な点などございましたら、<br>下記までお問い合わせください。                                                                             |                                                                                                    |
| 第61回日本赤十字社医学会総会<br>参加登録事務局<br>〒103-8276<br>東京都中央区日本橋3-10-5<br>オンフードバークビルディング<br>株式会社コングレ内<br>TEL: 03-3510-3701 | ログインID・パスワードをお忘れの方<br>アカウントの新規登録                                                                                                    |
| FAX : 03-3510-3702<br>E-mail: jrcms61-reg@congre.co.jp<br>GobalSign<br>Cond                                    | 参加登録を行うためには、まずこちらからアカウント登録を行ってください。<br>アカウント登録だけでは、参加登録は完了しません。アカウント登録後に発行される<br>ログインIDとパスワードでログイン後、参加登録にお進みください。<br>アカウントの新規登録                                                                                                    |

Step 3 :

設問に沿って、アカウントの作成に必要な項目を入力してください。 団体登録として同行者の事前参加登録も希望される場合は、ページ下部の「団体登 録」より同行者の情報を登録してください。

アカウント登録が完了すると、アカウント登録完了のご連絡メールが登録代表者の メールアドレスに届きます。 ※アカウント登録完了時点では、同行者にはメール連絡は届きません。

同行者には、決済完了後にメール連絡が届きます。

| ログイン                         | アカウントの作用                   | 成                                                |                                  |                              |                                    |
|------------------------------|----------------------------|--------------------------------------------------|----------------------------------|------------------------------|------------------------------------|
|                              | アカウント情報                    | の登録                                              |                                  |                              |                                    |
| リンク                          | 必要事項をご記入の                  | 上、「確認画面に進む」ボタンを                                  | 押してください。*は必須項                    | 目です。                         |                                    |
| <u>示十字社HP</u> □              | 参加区分                       |                                                  |                                  |                              |                                    |
| 日本赤十字社医学会総会四                 | 参加区分*                      | 〇 一般                                             |                                  |                              |                                    |
| い合わせ先                        |                            | ○ 学生                                             |                                  |                              |                                    |
| な点などございましたら、                 |                            |                                                  |                                  |                              |                                    |
| でお問い合わせください。                 | 氏名                         |                                                  |                                  |                              |                                    |
| ]日本赤十字社医学会総会<br>録事務局         | 姓(漢字)*                     |                                                  | 名(漢字)*                           |                              |                                    |
| -8276<br>中央区日本橋3-10-5        | 姓(かな)*                     |                                                  | 名(かな)*                           |                              |                                    |
| ードパークビルディング<br>社コングレ内        |                            |                                                  |                                  |                              |                                    |
| 03-3510-3701                 | E-mail                     |                                                  |                                  |                              |                                    |
| il: jrcms61-reg@congre.co.jp | E-mail *                   |                                                  |                                  |                              |                                    |
|                              | E-mail(確認用) *              |                                                  |                                  |                              |                                    |
|                              |                            |                                                  |                                  |                              |                                    |
| - womo                       | 771895                     |                                                  |                                  |                              |                                    |
|                              | 所属機関*                      |                                                  |                                  |                              | (全角15文字まで)                         |
|                              | 部署                         | こちらに入力いたたいた所属力                                   | 、イームカートに反映される                    | 59.                          |                                    |
|                              |                            |                                                  |                                  |                              |                                    |
|                              | 住所                         |                                                  |                                  |                              |                                    |
|                              | 申込代表者の登録され                 | 1た住所にネームカードと抄録集                                  | をお送りいたします。                       |                              |                                    |
|                              | 送付先*                       | ○ 勤務先 ○ 自宅                                       |                                  |                              |                                    |
|                              | 郵便番号*                      |                                                  |                                  |                              |                                    |
|                              | 都道府県*                      | ~                                                |                                  |                              |                                    |
|                              | 市区町村*                      |                                                  |                                  |                              |                                    |
|                              | 番地*                        |                                                  |                                  |                              |                                    |
|                              | 建物名等                       |                                                  |                                  |                              |                                    |
|                              | 電話番号*                      |                                                  |                                  |                              |                                    |
|                              | 団体登録                       |                                                  |                                  |                              |                                    |
|                              | 団体登録として、最;<br>ドを発行しますので、   | 大100名までの学会参加費を、一手<br>、以後は各人でログインし、アカ             | 舌でお支払いいただけます。[<br>うント情報の登録、セミナー、 | 団体登録後は、それぞれの<br>アフターコンベンション  | 方に個別にログインIDとパスワー<br>のお申込みを行っていただけま |
|                              | す。<br>参加者の区分は「一4           | 没」または「学生」で、「一般」。                                 | の場合は「1名につき11.000                 | 円」を代表者の参加書に加                 | ]算します。「学生」の場合は毎料                   |
|                              | ですが、団体登録後(                 | こ各人でログインする際に学生証の                                 | の登録が必要となります。                     |                              |                                    |
|                              | 「一般」の場合は医約<br>5,000円)を代表者の | 寮人の集いへの参加希望を選択で<br>D参加費に加算します。 <mark>医療人の</mark> | きます。「希望する」にチェッ<br>集いには定員がございますの  | ックが付いている人数分の<br>で決済時点で定員をオーノ | 医療人の集い参加費(1名につき<br>(ーするお申込みはできません。 |
|                              | 以下の団体登録人数                  | を選択し、登録者情報をご入力く                                  | <b>ささい。</b>                      |                              |                                    |
|                              | 団体登録人数                     | 0 ∨名                                             |                                  |                              |                                    |
|                              |                            |                                                  |                                  |                              |                                    |
|                              |                            |                                                  |                                  |                              |                                    |
|                              |                            |                                                  |                                  |                              |                                    |

## Step 4 :

アカウント情報登録完了後、下図のページに遷移しますので、「参加登録(お支払い)に進む」ボタンより、決済をお済ませください。 ※下図のログインID・パスワードはサンプルです。

| メJ U I                                                              |                                                                                                    | <b>梦</b> 加豆剪 |
|---------------------------------------------------------------------|----------------------------------------------------------------------------------------------------|--------------|
| こんにちは、田中 太郎さん                                                       | アカウント情報の登録完了                                                                                               |              |
| ログアウト                                                               | アカウント情報をご登録いただきありがとうございます。<br>アカウント登録だけでは、参加登録は完了しません。<br>引き続き、下部の「参加登録(お支払い)に進む」ボタンをクリックのうえ、参加登録にお進みください。 |              |
| 関連リンク                                                               |                                                                                                    |              |
| 日本赤十字社HP 22<br>第61回日本赤十字社医学会総会 23                                   | םאליאס ד<br>קאר אראס ד<br>געראס ד                                                                          |              |
| お問い合わせ先                                                             | <b>バスワード</b> Ab123Cd<br>次回ログインの際に必要になりますので、必ずお控えください。                                                      |              |
| ご不明な点などございましたら、<br>下記までお問い合わせください。                                  | アカウント登録完了メール                                                                                               |              |
| <b>第61回日本赤十字社医学会総会<br/>参加登録事務局</b><br>〒103-8276<br>吉吉地中中区日本括21625   | ご登録いただきましたメールアドレス宛にアカウント登録完了メールを送信しました。<br>ご不明な点がございましたら、左記「お問い合わせ先」までご連絡ください。                             |              |
| オンワードパークビルディング<br>株式会社コングレ内<br>TEL:03-3510-3701<br>FAX:03-3510-3702 | 参加登録(お支払い)に進む                                                                                              |              |

### Step 6: 遷移後のページで、お支払いする参加登録カテゴリに団を入れ、支払い方法を選択 のうえ、決済をお済ませください。

|                                                                                                    | 旧本赤                                                                 | The Japanese Red Cross Medical Society<br>十字社医学会総会                                               |          | 参加登録     |
|----------------------------------------------------------------------------------------------------|---------------------------------------------------------------------|--------------------------------------------------------------------------------------------------|----------|----------|
| <u> トップ</u>                                                                                                    | 参加登録                                                                |                                                                                                  |          |          |
| こんにちは、田中 太郎さん 登録フォーム                                                                                                    |                                                                     |                                                                                                  |          |          |
| לידלים                                                                                                    | 参加登録内容を選択し、                                                         | お支払い情報をご入力のうえ、「確認画面に進む」ボタンを押してください。                                                              |          |          |
|                                                                                                    | 参加登録内容                                                              |                                                                                                  |          |          |
| 関連リンク                                                                                                    |                                                                     | 参加登録カテゴリ                                                                                         | 金額       | 小計       |
| <u>日本赤十字社HP</u> 团<br>第61回日本赤十字社医学会総会 团                                                                                                    | 2 学会参加費(一般) ※代表者分<br>沙容集は参加費に含まれます         11,000 円                 |                                                                                                  |          | 11,000 円 |
| 防闘い合わせ先         医療人の集い         ※代表者分           ごて得した時間で締め切ります(学生の方は参加不可です)         正貫に達した時間で締め切ります(学生の方は参加不可です)           ゴ不明な点などございましたら。         団体登録                                                                                                    |                                                                     |                                                                                                  |          | 5,000 円  |
| <ul> <li>不明な点などごいましたら、<br/>下記まで古問い点わせください、</li> <li>第61回日本赤十字社気学会総合<br/>分加登4年8月<br/>7103.8276</li> <li>東京都中央(日本橋3.10.5<br/>オンワードバークビルディング<br/>株式会社コングレ内</li> <li>TEL: 03.2510.3701</li> <li>FAX: 03.3510.3702</li> <li>E-mail: jrms61-regificangre.co.jp</li> </ul> | 回体登録<br>学会参加费(一般) 11,000円×1名<br>学会参加费(学生) 無料×1名<br>医商礼の集い 5.000円×1名 |                                                                                                  |          | 16,000 円 |
|                                                                                                    |                                                                     |                                                                                                  | 合計       | 32,000 円 |
|                                                                                                    | <u>お支払い情報</u><br>お支払い方法<br>カードの種類                                   | <ul> <li>クレジットカード ○銀行振込</li> <li>クレジットカードの標準を選択してください。</li> <li>マレジットカードの標準を選択してください。</li> </ul> |          |          |
|                                                                                                    | 名義人                                                                 |                                                                                                  |          |          |
|                                                                                                    | カード番号                                                               | 例 1234567890123456 (半角数字                                                                         | 、ハイフンなし) |          |
|                                                                                                    | 有効期限                                                                | ▶ / ▶ (月 / 年)                                                                                    |          |          |
|                                                                                                    | セキュリティコード                                                           | * セキュリティコードとは図                                                                                   |          |          |
|                                                                                                    | クレジットカード決済は<br>特定商取引に関する法律                                          | は、 <u>株式会社DGフィナンシャルテクノロシー</u> 間 のシステムを使用しています。<br>1に基づく表示                                        |          |          |
|                                                                                                    |                                                                     | 戻る 確認画面に進む                                                                                       |          |          |

Step 7 :

決済が完了すると、代表者の方のメールアドレスに参加登録完了メールが届きます。

団体登録で同行者として登録いただいた方のメールアドレスには、「団体登録アカ ウントログイン情報のご連絡」が届きますので、メールに記載のログインID・パス ワードでログインのうえ、アカウント登録を完了してください。アカウント登録完 了後、参加登録システムにログインいただきましたら、ランチョンセミナーやアフ ターコンベンションの参加申込をいただけます。

| ● 日本赤十学社     Japanese ReiCrus Scery     第61                                                                                                    | The Japanese Red Cross Medical Society<br>回日本赤十字社医学会総会                                           | 参加登録         |
|----------------------------------------------------------------------------------------------------|--------------------------------------------------------------------------------------------------|--------------|
| ▲ トップ<br>こんにちは、田中太郎さん                                                                                                    | 参加登録                                                                                             |              |
| <b>בולדט</b> ר<br>שלדילא                                                                                                    | 申込完了<br>登録申込(お支払い)を完了しました。<br>ご登録内容は以下のとおりです。                                                    |              |
| 関連リンク                                                                                                    | 参加登録内容                                                                                           |              |
| 日本赤十字社HP 回<br>第61回日本赤十字社医学会総会 回                                                                                                    |                                                                                                  | 金額           |
|                                                                                                    | 学会参加费(一般)                                                                                        | 11,000 円     |
| お問い合わせ先                                                                                                    | 医療人の集い                                                                                           | 5,000 円      |
| ご不明な点などございましたら、<br>下記までお問い合わせください。                                                                                                    | 回体登録(学会参加费(一般)1名、学会参加费(学生)1名、医療人の集い1名)<br>-                                                      | <br>16,000 円 |
| 第61回日本赤+字社医学会總会<br>参加登録事務局<br>〒103-8276<br>東京都中央区日本橋3-10-5<br>オンワードパークビルディング<br>株式会社コングレ内<br>TEL: 03-3510-3701<br>FAX: 03-3510-3702<br>E-mail: jrcms61-reg@congre.co.jp | 参加登録完了メール<br>ご登録いただきましたメールアドレス宛に参加登録完了メールを送信しました。<br>ご不明な点がございましたら、左記「お問い合わせ先」までご連絡ください。<br>トップへ | 32,000 M     |
| GeobalSign                                                                                                    |                                                                                                  | ▲ページトップ      |

ご参考:

参加登録完了後の、代表者のログイン後の画面。アフターコンベンションとラン チョンセミナーの申込、領収書のダウンロードをいただけます。 ※ランチョンセミナー申込は7月1日(火)予定です。 ※領収書は、参加費の決済をされた方のアカウントでのみ、ダウンロード可能です。 ※学生の方はアフターコンベンションにはご参加いただけません。

| <u>トップ</u>                                                | お知らせ                              |                                      |                |                               |     |       |
|-----------------------------------------------------------|-----------------------------------|--------------------------------------|----------------|-------------------------------|-----|-------|
| -<br>しにちは、田中 太郎さん                                         | 2025/5/8                          | 参加登録を開始しました。                         |                |                               |     |       |
| コグアウト                                                     | *プラウザの戻る・進むボタンで画面を移動しないよう、お願いします。 |                                      |                |                               |     |       |
|                                                           | アカウント情報                           | 服                                    |                |                               |     |       |
| <u>車リンク</u><br><u>ホナ学社HP</u> 団<br>1回日本赤十学社医学会総会 図         | 氏名<br>所属機関<br>団体登録                | 田中 太郎<br>サンブル病院<br>購入済 : 2名          | E-mail<br>電話番号 | Sample@co.jp<br>123-4567-8910 |     |       |
| 問い合わせ先                                                    |                                   |                                      |                |                               | fi  | 青報の修正 |
| ∇明な点などございましたら、<br>記までお問い合わせください。                          | 43.60.924.63                      |                                      |                |                               |     |       |
| 1回日本赤十字社医学会総会<br>1登绿事務局                                   |                                   |                                      |                |                               |     |       |
| 〒103-8276<br>東京都中央区日本橋3-10-5                              |                                   | カテゴリ                                 | 金額             | 登録日時                          | 支払  | 領収証   |
| >ワードパークビルティング<br>収会社コングレ内<br>-: 03-3510-3701              | 学会参加費(                            | 一般)                                  | 11,000円        | 2025/05/02<br>14:20           | 支払済 | 領収証   |
| X : 03-3510-3702<br>mail: <u>jrcms61-reg@congre.co.jp</u> | 医療人の集い                            |                                      | 5,000円         | 2025/05/02<br>14:20           | 支払済 | 領収証   |
|                                                           | 団体登録(学<br>1名、医療人の                 | 会参加費(一般)1名、学会参加費(学生<br>D集い1名)        | ) 16,000円      | 2025/05/02<br>14:20           | 支払済 | 領収証   |
| GlobalSign<br>GlobalSign                                  | アフターコン・<br>アフターコン・                | ベンションへの参加予定<br>ンションへの参加予定は、下記URLよりご回 | 答ください。         |                               |     |       |